## **Dell Latitude 7300**

Nastavenie a technické údaje

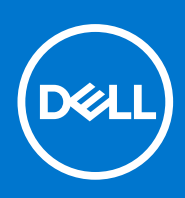

Regulačný model: P99G Regulačný typ: P99G001 Október 2021 Rev. A04

#### Poznámky, upozornenia a výstrahy

(i) POZNÁMKA: POZNÁMKA uvádza dôležité informácie, ktoré vám umožnia využívať váš produkt lepšie.

VAROVANIE: UPOZORNENIE naznačuje, že existuje riziko poškodenia hardvéru alebo straty údajov a ponúka vám spôsob, ako sa tomuto problému vyhnúť.

VÝSTRAHA: VÝSTRAHA označuje potenciálne riziko vecných škôd, zranení osôb alebo smrti.

© 2020 firma Dell Inc. alebo jej pobočky. Všetky práva vyhradené. Dell, EMC, ako aj ďalšie ochranné známky sú ochranné známky firmy Dell Inc. alebo jej pobočiek. Ďalšie ochranné známky môžu byť ochranné známky príslušných vlastníkov.

## Obsah

| Kapitola 1: Nastavenie počítača                           | 5  |
|-----------------------------------------------------------|----|
| Kapitola 2: Skrinka                                       | 7  |
| pohľad spredu                                             | 7  |
| Pohľad zľava                                              | 7  |
| Pohľad sprava                                             |    |
| Pohľad na opierku dlaní                                   | 9  |
| Pohľad zospodu                                            |    |
| Kapitola 3: Klávesové skratky                             | 11 |
| Kapitola 4: Technické údaje                               |    |
| Informácie o systéme                                      |    |
| Procesor                                                  |    |
| Pamäť                                                     |    |
| Skladovanie                                               |    |
| Čítačka pamäťových kariet                                 |    |
| Audio                                                     |    |
| Grafická karta                                            |    |
| Kamera                                                    | 14 |
| Porty a konektory                                         |    |
| Wireless (Bezdrôtové pripojenie)                          |    |
| Obrazovka                                                 |    |
| Klávesnica                                                | 16 |
| Dotyková plocha                                           |    |
| Gestá na dotykovom paneli                                 | 17 |
| Operačný systém                                           | 17 |
| Batéria                                                   | 17 |
| Napájací adaptér                                          |    |
| Rozmery a hmotnosť:                                       |    |
| Prostredie počítača                                       |    |
| Kapitola 5: Nastavenie systému                            | 20 |
| Prehľad systému BIOS                                      | 20 |
| Otvorenie programu nastavenia systému BIOS                |    |
| Navigačné klávesy                                         | 20 |
| Ponuka jednorazového zavedenia systému                    |    |
| Možnosti programu System Setup                            |    |
| Všeobecné možnosti                                        | 21 |
| Konfigurácia systému                                      | 23 |
| Možnosti na obrazovke Video                               |    |
| Zabezpečenie                                              |    |
| Secure Boot (Bezpečné zavádzanie systému)                 |    |
| Možnosti rozšírenia spoločnosti Intel na ochranu softvéru |    |

| Performance (Výkon)                                                     |    |
|-------------------------------------------------------------------------|----|
| Správa napájania                                                        |    |
| POST behavior (Správanie pri teste POST)                                |    |
| Spravovateľnosť                                                         |    |
| Virtualization Support (Podpora technológie Virtualization)             |    |
| Možnosti ponuky Wireless (Bezdrôtová komunikácia)                       |    |
| Maintenance (Údržba)                                                    |    |
| System logs (Systémové záznamy)                                         |    |
| Aktualizácia systému BIOS                                               |    |
| Aktualizácia systému BIOS v systéme Windows                             |    |
| Aktualizácia systému BIOS v prostrediach systémov Linux a Ubuntu        | 34 |
| Aktualizácia systému BIOS pomocou USB kľúča v prostredí systému Windows |    |
| Aktualizácia systému BIOS z ponuky F12 jednorazového spustenia systému  |    |
| Systémové heslo a heslo pre nastavenie                                  | 35 |
| Nastavenie hesla nastavenia systému                                     |    |
| Vymazanie alebo zmena existujúceho hesla systémového nastavenia         |    |
| Vymazanie hesla systému BIOS (nastavenie systému) a systémových hesiel  |    |
| Kapitola 6: Softvér                                                     | 37 |
| Stiahnutie ovládačov systému Windows                                    |    |
| Kapitola 7: Získanie pomoci                                             |    |
| Kontaktovanie spoločnosti Dell                                          |    |

## Nastavenie počítača

#### 1. Zapojte napájací adaptér a stlačte spínač napájania.

(i) POZNÁMKA: Ak chcete uchovať batériu, môže prejsť do režimu šetrenia spotreby.

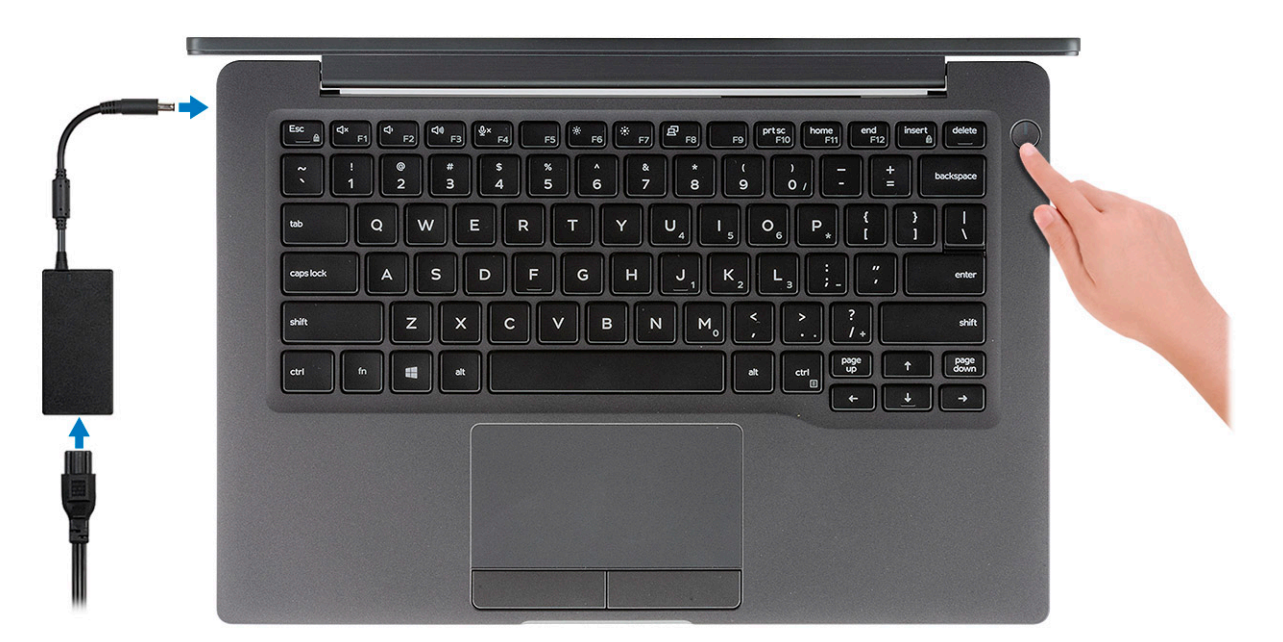

- 2. Dokončite nastavenie operačného systému Windows.
- 3. Inštaláciu dokončite podľa pokynov na obrazovke. Počas inštalácie firma Dell odporúča:
  - Pripojte sa k sieti, aby mohol systém Windows vyhľadať dostupné aktualizácie.

(i) POZNÁMKA: Ak sa pripájate k zabezpečenej bezdrôtovej sieti, po vyzvaní zadajte heslo na prístup k bezdrôtovej sieti.

- Ak je počítač pripojený na internet, prihláste sa do konta Microsoft (ak konto nemáte, treba si ho vytvoriť). Ak počítač nie je pripojený na internet, vytvorte si offline konto.
- Na obrazovke **Podpora a zabezpečenie** zadajte svoje kontaktné údaje.
- 4. Vyhľadajte a použite aplikácie Dell v ponuke Štart systému Windows odporúča sa

#### Tabuľka1. Vyhľadanie aplikácie Dell

| Aplikácie od firmy Dell | Detaily                                                                                                    |
|-------------------------|----------------------------------------------------------------------------------------------------|
|                         |                                                                                                    |
|                         | Registrácia produktov Dell                                                                                 |
|                         | Zaregistrujte si svoj počítač u firmy Dell.                                                                |
|                         | <b>Pomoc a technická podpora firmy Dell</b><br>Získajte pomoc a podporu pri riešení problémov s počítačom. |
| <u>~</u>                | <b>SupportAssist</b><br>Aktívne kontroluje stav hardvéru a softvéru vášho počítača.                        |

#### Tabuľka1. Vyhľadanie aplikácie Dell (pokračovanie)

| Aplikácie od firmy Dell | Detaily                                                                                                    |
|-------------------------|----------------------------------------------------------------------------------------------------|
|                         | (i) POZNÁMKA: Obnovte alebo rozšírte si záruku jednoducho<br>kliknutím na dátum skončenia platnosti záruky v aplikácii<br>SupportAssist.     |
|                         | <b>Dell Update</b><br>Aktualizuje počítač pomocou dôležitých opravných riešení<br>a ovládačov zariadení vždy, keď sú k dispozícii.           |
|                         | <b>Dell Digital Delivery</b><br>Stiahnite si aplikácie vrátane softvéru, ktorý ste si kúpili, no ešte<br>ho nemáte v počítači nainštalovaný. |

5. Vytvorte jednotku na obnovenie systému Windows.

**POZNÁMKA:** Odporúča sa, aby ste si vytvorili jednotku na obnovenie systému určenú na opravu problémov, ktoré sa môžu v systéme Windows vyskytnúť.

6. Ďalšie informácie si prečítajte v časti Vytvorenie kľúča USB na obnovenie systému Windows.

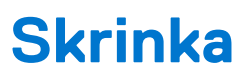

Táto kapitola zobrazuje viaceré pohľady na šasi, spoločne s portmi a konektormi, a taktiež vysvetľuje kombinácie s prístupovým klávesom FN.

#### Témy:

- pohľad spredu
- Pohľad zľava
- Pohľad sprava
- Pohľad na opierku dlaní
- Pohľad zospodu

### pohľad spredu

- 1. Vysielač infračervených vĺn
- 2. Prepínač SafeView
- 3. Kamera
- 4. Kontrolka LED signalizujúca stav kamery
- 5. Vysielač infračervených vĺn
- 6. Mikrofónové pole
- 7. Panel displeja
- 8. Kontrolka LED stavu batérie

### Pohľad zľava

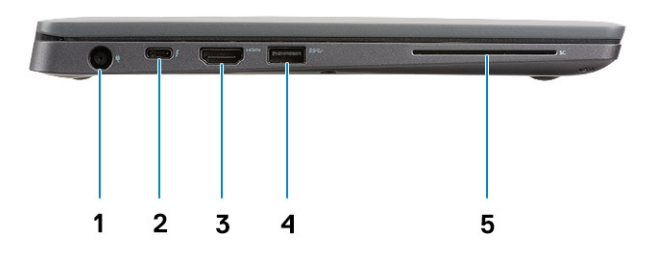

- 1. Port pre napájací adaptér
- 2. Port USB Type-C 3.1 Gen 2 (Thunderbolt)
- 3. Port HDMI 1.4a
- 4. Port USB Type-A 3.1 Gen 1
- 5. Zásuvka na kartu Smart Card

### Pohľad sprava

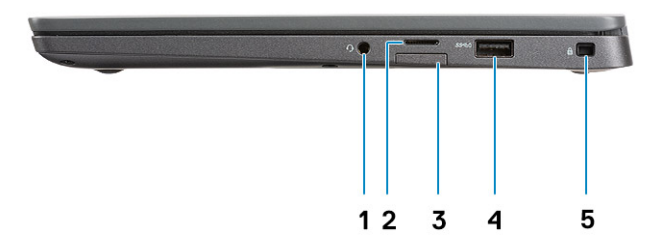

- 1. Univerzálny zvukový port (konektor na náhlavnú súpravu + vstup na mikrofón + linkový vstup)
- 2. Čítačka pamäťových kariet microSD 4.0
- 3. zásuvka pre kartu SIM
- 4. Porty USB Type-A 3.1 Gen 1 (s funkciou PowerShare)
- 5. Otvor na zámok Noble wedge

### Pohľad na opierku dlaní

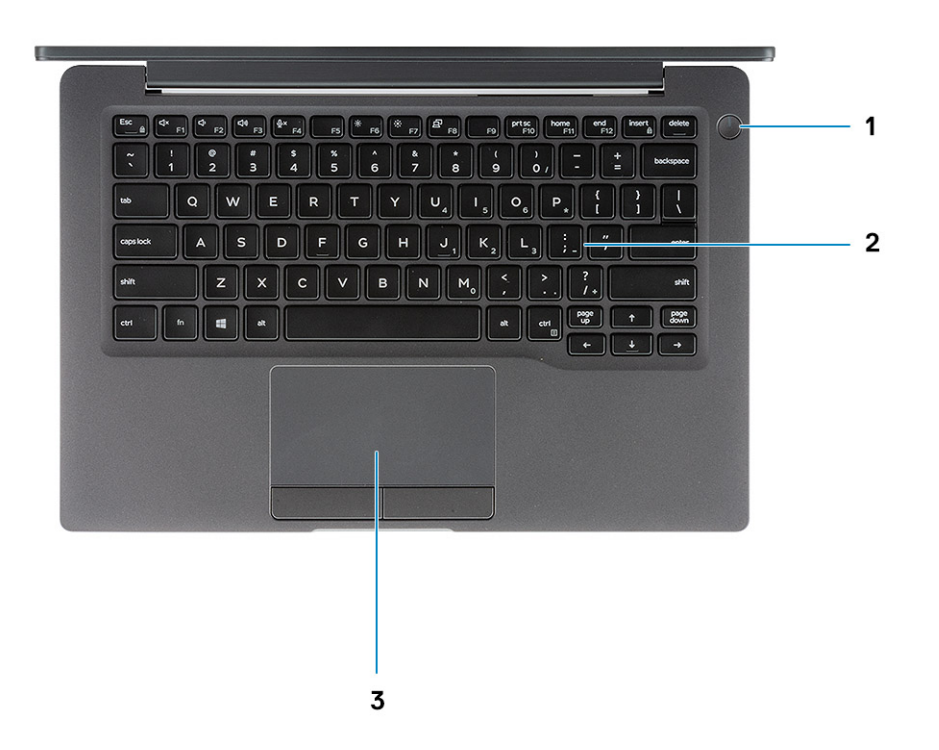

- 1. Tlačidlo napájania (s voliteľnou čítačkou odtlačkov prstov bez diódy LED)
- 2. Klávesnica
- 3. Dotyková plocha

## Pohľad zospodu

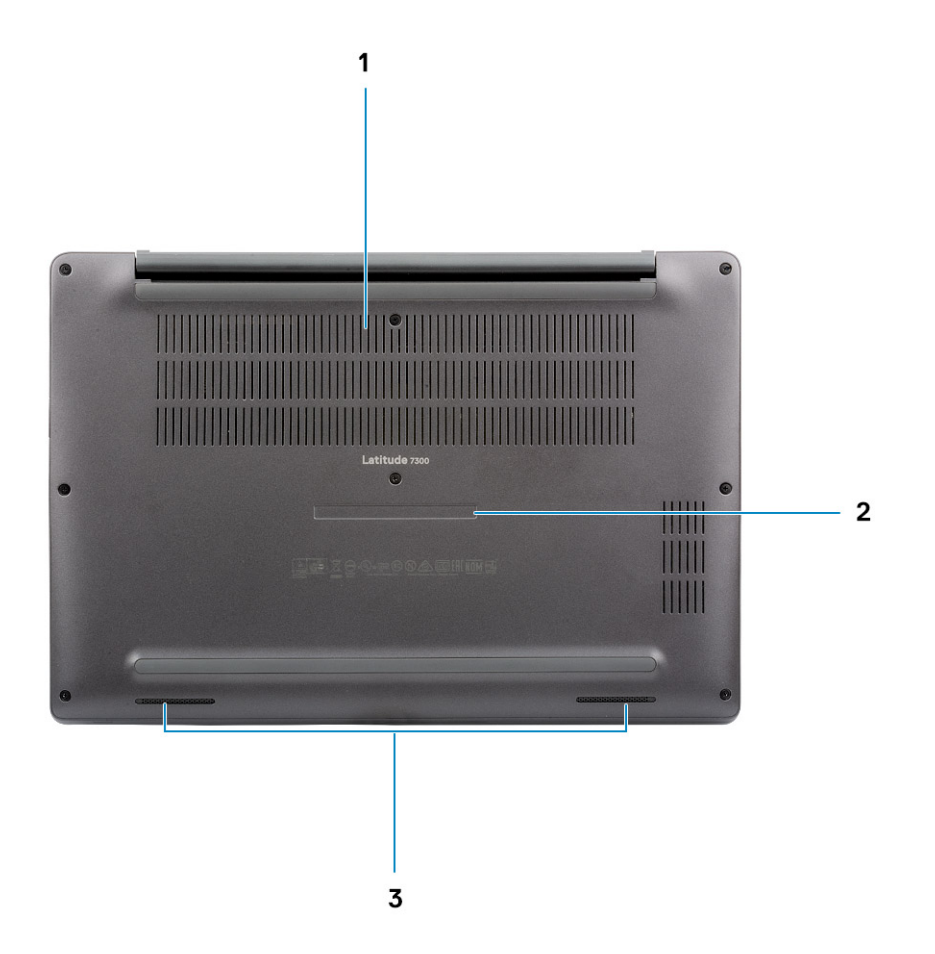

- 1. Vetrací otvor
- 2. Etiketa servisného štítka
- 3. Reproduktory

## Klávesové skratky

(i) POZNÁMKA: Znaky klávesnice sa môžu líšiť v závislosti od jazykovej konfigurácie klávesnice. Klávesy používané na skratky sú rovnaké pre všetky jazykové konfigurácie.

| Klávesy    | Primárna funkcia klávesu                  | Sekundárna funkcia klávesu (Fn + kláves) |
|------------|-------------------------------------------|------------------------------------------|
| Kláves Esc | Escape                                    | Prepínanie uzamknutia klávesu Fn         |
| F1         | Stlmenie zvuku                            | Funkcia klávesu F1                       |
| F2         | Zníženie hlasitosti                       | Funkcia klávesu F2                       |
| F3         | Zvýšenie hlasitosti                       | Funkcia klávesu F3                       |
| F4         | Vypnutie mikrofónu                        | Funkcia klávesu F4                       |
| F5         | Zapnutie/vypnutie podsvietenia klávesnice | Funkcia klávesu F5                       |
| F6         | Zníženie jasu obrazovky                   | Funkcia klávesu F6                       |
| F7         | Zvýšenie jasu obrazovky                   | Funkcia klávesu F7                       |
| F8         | Prepnutie na externú obrazovku            | Funkcia klávesu F8                       |
| F10        | Vytvorenie snímky obrazovky               | Funkcia klávesu F10                      |
| F11        | Domov                                     | Funkcia klávesu F11                      |
| F12        | Koniec                                    | Funkcia klávesu F12                      |
| Vložiť     | Vložiť                                    | Numlock                                  |
| Vymazanie  | Vymazanie                                 | Vymazanie                                |

#### Tabuľka2. Zoznam klávesových skratiek

## Technické údaje

POZNÁMKA: Ponuka sa môže líšiť podľa regiónu. Nasledujúce technické údaje sú len tie, ktoré musia byť na základe zákonov zaslané s vaším počítačom. Viac informácií o konfigurácii vášho počítača s operačným systémom Windows získate v časti Pomoc a technická podpora, kde stačí vybrať možnosť zobrazenia informácií o vašom počítači.

#### Témy:

- Informácie o systéme
- Procesor
- Pamäť
- Skladovanie
- Čítačka pamäťových kariet
- Audio
- Grafická karta
- Kamera
- Porty a konektory
- Wireless (Bezdrôtové pripojenie)
- Obrazovka
- Klávesnica
- Dotyková plocha
- Operačný systém
- Batéria
- Napájací adaptér
- Rozmery a hmotnosť:
- Prostredie počítača

### Informácie o systéme

#### Tabuľka3. Informácie o systéme

| Vlastnosť           | Technické údaje      |
|---------------------|----------------------|
| Čipová sada         | Čipová súprava Intel |
| Šírka zbernice DRAM | 64 bitov             |
| Pamäť FLASH EPROM   | 24 MB/32 MB          |
| Zbernica PCle       | 100 MHz              |

### Procesor

**POZNÁMKA:** Čísla procesorov neoznačujú ich výkonnosť. Dostupnosť procesorov sa môže meniť a závisí aj od konkrétneho regiónu, resp. krajiny.

#### Tabuľka4. Technické údaje procesora

| Тур                                                                                                    | Grafická karta UMA                                                  |
|----------------------------------------------------------------------------------------------------|---------------------------------------------------------------------|
| Intel Core i5-8265U 8. generácie (štyri jadrá (QC), vyrovnávacia pamäť<br>SmartCache 6 MB, základná frekvencia 1,6 GHz, až do 3,9 GHz) |                                                                     |
| Procesor Intel Core i7-8665U 8. generácie (QC, 8 MB vyrovnávacia<br>pamäť SmartCache, základná frekvencia 1,9 GHz, až do 4,8 GHz)      | Grafická karta Intel UHD 620 (procesory Intel Core<br>8. generácie) |
| Intel Core i5-8365U 8. generácie (QC, vyrovnávacia pamäť SmartCache<br>6 MB, základná frekvencia 1,6 GHz, až do 4,1 GHz)               |                                                                     |

## Pamäť

#### Tabuľka5. Technické údaje pamäte

| Vlastnosť                     | Technické údaje                                                                                                    |
|-------------------------------|----------------------------------------------------------------------------------------------------|
| Minimálna konfigurácia pamäte | 4 GB                                                                                                    |
| Maximálna konfigurácia pamäte | 32 GB                                                                                                    |
| Počet slotov                  | Dva sloty na moduly SoDIMM                                                                                                    |
| Možnosti pamäte               | <ul> <li>4 GB (1x 4 GB)</li> <li>8 GB (1x 8 GB)</li> <li>8 GB (2x 4 GB)</li> <li>16 GB (1x 16 GB)</li> <li>16 GB (2x 8 GB)</li> <li>32 GB - 2x 16 GB</li> </ul> |
| Тур                           | DDR4                                                                                                    |
| Rýchlosť                      | 2400 MHz                                                                                                    |

### Skladovanie

#### Tabuľka6. Technické údaje úložiska

| Тур                                       | Formát                   | Rozhranie | Kapacita   |
|-------------------------------------------|--------------------------|-----------|------------|
| Jednotka SSD                              | M.2 2280                 | PCIe/SATA | Až do 1 TB |
| Jednotka SSD                              | M.2 2230<br>(s konzolou) | PCle      | 128 GB     |
| Disk s vlastným šifrovaním (SED)/Opal SED | M.2 2280                 | PCle NVMe | 256 GB     |

## Čítačka pamäťových kariet

#### Tabuľka7. Technické údaje čítačky pamäťových kariet

| Vlastnosť         | Technické údaje              |
|-------------------|------------------------------|
| Тур               | Jeden slot na karty micro SD |
| Podporované karty | • SD                         |

#### Tabuľka7. Technické údaje čítačky pamäťových kariet (pokračovanie)

| Vlastnosť | Technické údaje |
|-----------|-----------------|
|           | SDHC     SDXC   |

### Audio

#### Tabuľka8. Technické údaje o audio zariadeniach

| Vlastnosť                           | Technické údaje                                    |
|-------------------------------------|----------------------------------------------------|
| Radič                               | Realtek ALC3254 s technológiou Waves MaxxAudio Pro |
| Тур                                 | Dvojkanálový zvuk s vysokým rozlíšením             |
| Reproduktory                        | Dva (smerové reproduktory)                         |
| Rozhranie                           | Zbernica Intel HDA                                 |
| Interný zosilňovač pre reproduktory | 2 W (RMS) na kanál                                 |

### Grafická karta

#### Tabuľka9. Technické údaje videokarty

| Radič                     | Тур | Závislosť na<br>procesore                                                                                            | Typ grafickej<br>pamäte | Kapacita                   | Podpora externej<br>obrazovky | Maximálne<br>rozlíšenie |
|---------------------------|-----|----------------------------------------------------------------------------------------------------|-------------------------|----------------------------|-------------------------------|-------------------------|
| Intel UHD<br>Graphics 620 | UMA | <ul> <li>Procesor<br/>Intel Core i5<br/>8. generácie</li> <li>Procesor<br/>Intel Core i7<br/>8. generácie</li> </ul> | Integrovaná             | Systémom<br>zdieľaná pamäť | HDMI 1.4a                     | 4 096 x 2 304           |

### Kamera

#### Tabuľka10. Technické údaje kamery

| Vlastnosť                       | Technické údaje                                                                                                    |
|---------------------------------|----------------------------------------------------------------------------------------------------|
| Rozlíšenie                      | <ul> <li>Fotografia: 0,92 megapixlov</li> <li>Video: 1 280 x 720 pri 30 fps</li> </ul>                                                                                                    |
| Diagonálny pozorovací uhol      | <ul> <li>Diagonálne &gt;/ 86,7°(tolerancia +/-3 %)</li> <li>Vertikálne &gt;/ 47°</li> </ul>                                                                                                    |
| Možnosti kamery                 | <ul> <li>Bez kamery</li> <li>6,0 mm RGB, s rozlíšením HD</li> <li>6,0 mm RGB, infračervená</li> <li>3,0 mm RGB, infračervená</li> <li>2,7 mm RGB, s rozlíšením HD</li> <li>Snímač okolitého svetla je dostupný iba v prípade 3 mm infračervenej kamery</li> </ul> |
| Maximálne rozlíšenie videa      | 1 280 x 720 (HD) pri 30 fps                                                                                                    |
| Maximálne rozlíšenie fotografie | 0,92 MP (1280 x 720)                                                                                                    |

### Porty a konektory

#### Tabuľka11. Porty a konektory

| Funkcie                              | Technické údaje                                                                                                    |  |
|--------------------------------------|----------------------------------------------------------------------------------------------------|--|
| Čítačka pamäťových kariet            | Čítačka pamäťových kariet microSD 4.0 (voliteľná)                                                                                                    |  |
| USB                                  | <ul> <li>1 port USB Type-C 3.1 Gen 2 (Thunderbolt)</li> <li>2 porty USB Type-A 3.1 Gen 1 (jeden s podporou funkcie<br/>PowerShare)</li> <li>POZNÁMKA: Počítač nie je vybavený portom siete Ethernet,<br/>preto si budete musieť dokúpiť kompatibilnú dokovaciu stanicu<br/>alebo adaptér z portu USB-C na port siete Ethernet, ak sa k nej<br/>budete chcieť pripájať.</li> </ul> |  |
| Zabezpečenie                         | <ul><li>Slot na zámok Noble Wedge</li><li>Čítačka kariet Smart (voliteľná)</li></ul>                                                                                                    |  |
| Port na pripojenie dokovacej stanice | Dok Dell USB 3.0 (UNO)                                                                                                    |  |
| Audio                                | Univerzálny zvukový konektor (konektor na náhlavnú súpravu +<br>vstup na mikrofón + zvukový vstup)                                                                                                    |  |
| Video                                | HDMI 1.4a                                                                                                    |  |

### Wireless (Bezdrôtové pripojenie)

### Technické údaje bezdrôtového pripojenia LAN

#### Tabuľka12. Technické údaje bezdrôtového pripojenia LAN

#### Dostupné karty bezdrôtovej komunikácie

Bezdrôtový adaptér Qualcomm QCA61x4A 802.11ac Dual Band (2x2) + Bluetooth 4.2 (bez vPro)

Bezdrôtová karta Intel Dual-Band Wireless-AC 9560 Wi-Fi + Bluetooth 5.0 (2x2) (vPro) (voliteľná technológia Bluetooth)

Bezdrôtová karta Intel Wi-Fi 6 AX200 2x2 .11ax 160 MHz + Bluetooth 5.0

### Technické údaje karty WWAN

#### Tabuľka13. Technické údaje karty WWAN

#### Dostupná karta bezdrôtovej komunikácie

Mobile Broadband Qualcomm Snapdragon X20 Global Gigabit LTE (voliteľná)

### Obrazovka

#### Tabuľka14. Technické údaje obrazovky

| Funkcia | Technické údaje                                                                                         |
|---------|----------------------------------------------------------------------------------------------------|
| Тур     | <ul> <li>13,3-palcový nedotykový displej s rozlíšením HD AG (WXGA<br/>1366 x 768), 220 nitov</li> </ul> |

#### Tabuľka14. Technické údaje obrazovky (pokračovanie)

| Funkcia                     | Technické údaje                                                                                                    |  |
|-----------------------------|----------------------------------------------------------------------------------------------------|--|
|                             | <ul> <li>13,3-palcový nedotykový displej s rozlíšením FHD AG (1920 x 1080), 300 nitov</li> <li>13,3-palcový nedotykový displej s rozlíšením FHD AG (1920 x 1080), 300 nitov, s technológiou Dynamic Privacy Dell SafeScreen</li> <li>13,3-palcový antireflexný dotykový displej s rozlíšením Full HD (1 920 x 1 080), jas 300 nitov</li> </ul> |  |
| Výška (aktívna oblasť)      | 165,24 mm (6,5")                                                                                                    |  |
| Šírka (aktívna oblasť)      | 293,76 mm (11,55")                                                                                                    |  |
| Uhlopriečka                 | <ul> <li>337,08 mm (13,27")</li> <li>s rozlíšením FHD: 337,04 mm (13,26")</li> </ul>                                                                                                    |  |
| Svietivosť/Jas (štandardne) | s rozlíšením HD: 220 nitov (super nízke napájanie)/s rozlíšením<br>FHD: 300 nitov                                                                                                    |  |
| Obnovovacia frekvencia      | 60 Hz                                                                                                    |  |

### Klávesnica

#### Tabuľka15. Technické údaje klávesnice

| Vlastnosť              | Technické údaje                                                                                                    |
|------------------------|----------------------------------------------------------------------------------------------------|
| Počet kláves           | <ul> <li>81 (USA)</li> <li>82 (Spojené kráľovstvo)</li> <li>82 (Brazília)</li> <li>85 (Japonsko)</li> </ul>                            |
| Veľkosť                | <ul> <li>Plná veľkosť</li> <li>X = vzdialenosť stredov klávesov 18,05 mm</li> <li>Y = vzdialenosť stredov klávesov 18,05 mm</li> </ul> |
| Podsvietená klávesnica | Voliteľné                                                                                                    |
| Rozloženie             | QWERTY/AZERTY/Kandži                                                                                                    |

### Dotyková plocha

#### Tabuľka16. Technické údaje dotykového panela

| Vlastnosť              | Technické údaje                                                                    |
|------------------------|------------------------------------------------------------------------------------|
| Rozlíšenie             | 1 048 x 984                                                                        |
| Rozmery                | <ul> <li>Šírka: 99,5 mm (3,91 palca)</li> <li>Výška: 53 mm (2,08 palca)</li> </ul> |
| Viacdotykové ovládanie | Možnosť konfigurácie gest jedným alebo viacerými prstami                           |

### Gestá na dotykovom paneli

Viac informácií o gestách na dotykovom paneli v systéme Windows 10 nájdete v článku vedomostnej databázy spoločnosti Microsoft s číslom 4027871 na webovej lokalite support.microsoft.com.

### Operačný systém

#### Tabuľka17. Operačný systém

| Vlastnosť                    | Technické údaje                                                                                                   |
|------------------------------|----------------------------------------------------------------------------------------------------|
| Podporované operačné systémy | <ul> <li>Windows 10 Home (64-bitová verzia)</li> <li>Windows 10 Pro (64-bitová verzia)</li> <li>Ubuntu</li> </ul> |

### Batéria

#### Tabuľka18. Technické údaje o batérii

| Тур                                               | <ul> <li>Polymérová, 3-článková (42 Wh)</li> <li>Polymérová, 4-článková (60 Wh)</li> <li>Polymérová, 4-článková (60 Wh, LCL)</li> </ul>                                                                                                    |
|---------------------------------------------------|----------------------------------------------------------------------------------------------------|
| Rozmer                                            | <ul> <li>Polymérová, 3-článková (42 Wh)</li> <li>Šírka: 95,9 mm (3,78 palca)</li> <li>Dĺžka: 200,5 mm (7,89 palca)</li> <li>Výška: 5,7 mm (0,22 palca)</li> <li>Polymérová, 4-článková (60 Wh, LCL)</li> <li>Šírka: 95,9 mm (3,78 palca)</li> <li>Dĺžka: 238 mm (9,37 palca)</li> <li>Výška: 5,7 mm (0,22 palca)</li> </ul> |
| Hmotnosť (maximálna)                              | <ul> <li>Polymérová, 3-článková (42 Wh): 192,5 g (0,42 lb)</li> <li>Polymérová, 4-článková a LCL: 270 g (0,60 lb)</li> </ul>                                                                                                    |
| Napätie                                           | 11,4 V=                                                                                                    |
| Životnosť                                         | <ul> <li>Polymérová, 3-článková (42 Wh) a 4-článková (60 Wh,<br/>štandard): 300 nabíjacích/vybíjacích cyklov</li> <li>Polymérová, 4-článková (60 Wh, LCL): 1 000 nabíjacích/<br/>vybíjacích cyklov</li> </ul>                                                                                                    |
| Čas nabíjania, keď je počítač vypnutý (približne) | <ul> <li>Štandardné nabíjanie: 0 °C až 50 °C: 4 hodiny</li> <li>Rýchle nabíjanie Express Charge<sup>†</sup>: <ul> <li>0 °C až 15 °C: 4 hodiny</li> <li>16 °C až 45 °C: 2 hodiny</li> <li>46 °C až 50 °C: 3 hodiny</li> </ul> </li> </ul>                                                                                    |
| Prevádzková doba                                  | Závisí od prevádzkových podmienok a za určitých podmienok môže<br>byť v prípade veľkých nárokov na odber výrazne skrátená                                                                                                    |

#### Tabuľka18. Technické údaje o batérii (pokračovanie)

| Teplotný rozsah: V prevádzke | <ul> <li>Nabíjanie: 0 °C až 50 °C (32 °F až 122 °F)</li> <li>Vybíjanie: 0 °C až 70 °C (32 °F až 158 °F)</li> </ul> |
|------------------------------|----------------------------------------------------------------------------------------------------|
| Teplotný rozsah: Skladovanie | –20 °C až 60 °C (–4 °F až 140 °F)                                                                                  |
| Gombíková batéria            | CR 2032                                                                                                    |

() POZNÁMKA: <sup>†</sup>Batérie s podporou funkcie ExpressCharge zvyčajne umožňujú nabitie batérie najmenej na 80 % po približne hodine nabíjania, ak je zariadenie vypnuté, a úplné nabitie vypnutého zariadenia v priebehu 2 hodín.

Funkciu ExpressCharge je možno využívať iba vtedy, ak ju podporuje počítač aj samotná batéria. Ak počítač alebo batéria funkciu ExpressCharge nepodporuje, funkcia sa neaktivuje.

### Napájací adaptér

#### Tabuľka19. Technické údaje napájacieho adaptéra

| Vlastnosť                        | Technické údaje                                                                                                    |
|----------------------------------|----------------------------------------------------------------------------------------------------|
| Тур                              | <ul> <li>65 W adaptér E5, 7,4 mm valcový konektor</li> <li>65 W adaptér E5 bez obsahu BFR/PVC a halogénov, 7,4 mm valcový konektor</li> <li>65 W adaptér E5 Rugged, 7,4 mm valcový konektor (iba pre Indiu)</li> <li>90 W adaptér E5, 7,4 mm valcový konektor</li> <li>65 W adaptér, Type-C</li> <li>90 W adaptér, Type-C</li> </ul> |
| Vstupné napätie                  | 100 V~ - 240 V~                                                                                                    |
| Vstupný prúd (maximálny)         | <ul> <li>1,7 A pre 65 W</li> <li>2,5 A pre 90 W</li> </ul>                                                                                                    |
| Vstupná frekvencia               | 50 Hz až 60 Hz                                                                                                    |
| Výstupný prúd                    | <ul> <li>3,34 A pre 65 W</li> <li>4,62 A pre 90 W</li> </ul>                                                                                                    |
| Menovité výstupné napätie        | 19,5 V=                                                                                                    |
| Teplotný rozsah (v prevádzke)    | 0 °C až 40 °C (32 °F až 104 °F)                                                                                                    |
| Teplotný rozsah (mimo prevádzky) | 40 °C až 70 °C (-40 °F až 158 °F)                                                                                                    |

### Rozmery a hmotnosť:

#### Tabuľka20. Rozmery a hmotnosť:

| Funkcia | Technické údaje                                       |                                                       |  |
|---------|-------------------------------------------------------|-------------------------------------------------------|--|
|         | Hliník (AL)                                           | Uhlíkové vlákna (UV)                                  |  |
| Výška   | Vpredu – 16,57 mm (0,65")<br>Vzadu – 17,52 mm (0,70") | Vpredu – 17,42 mm (0,69")<br>Vzadu – 18,45 mm (0,73") |  |
| Šírka   | 306,5 mm (12,07 palca)                                |                                                       |  |

#### Tabuľka20. Rozmery a hmotnosť: (pokračovanie)

| Funkcia  | Technické údaje        |                      |
|----------|------------------------|----------------------|
|          | Hliník (AL)            | Uhlíkové vlákna (UV) |
| Hĺbka    | 206,96 mm (8,15 palca) |                      |
| Hmotnosť | 1,3 kg (2,88 lb)       | 1,25 kg (2,75 lb)    |

### Prostredie počítača

Hladina vzduchom prenášaných kontaminantov: G1 v súlade s definíciou v norme ISA-S71.04-1985

#### Tabuľka21. Prostredie počítača

|                               | V prevádzke                                                                               | Skladovanie                                                                             |
|-------------------------------|-------------------------------------------------------------------------------------------|-----------------------------------------------------------------------------------------|
| Teplotný rozsah               | 0 °C až 40 °C (32 °F až 104 °F)                                                           | -40 °C až 65 °C (-40 °F až 149 °F)                                                      |
| Relatívna vlhkosť (maximálna) | 10 % až 90 % (bez kondenzácie)<br>(i) POZNÁMKA: Maximálna teplota<br>rosného bodu = 26 °C | 0 % až 95 % (bez kondenzácie)<br>(i) POZNÁMKA: Maximálna teplota<br>rosného bodu = 33°C |
| Vibrácie (maximum)            | 0,66 GRMS                                                                                 | 1,30 GRMS                                                                               |
| Náraz (maximálny)             | 140 G <sup>†</sup>                                                                        | 160 G <sup>‡</sup>                                                                      |
| Nadmorská výška (maximálna)   | 0 m až 3 048 m (0 stôp až 10 000 stôp)                                                    | 0 m až 10 668 m (0 stôp až 35 000 stôp)                                                 |

\* Merané pri použití náhodného vibračného spektra, ktoré simuluje prostredie používateľa.

† Merané počas používania pevného disku s polovičným sínusovým impulzom s trvaním 2 ms.

‡ Merané s polovičným sínusovým impulzom s trvaním 2 ms, keď je hlava pevného disku v zaparkovanej polohe.

## Nastavenie systému

### VAROVANIE: Ak nie ste veľmi skúsený používateľ počítača, nemeňte nastavenia systému BIOS. Niektoré zmeny môžu spôsobiť, že počítač nebude správne fungovať.

**POZNÁMKA:** Pred zmenou nastavení systému BIOS sa odporúča, aby ste si zapísali informácie na obrazovke programu nastavenia systému BIOS pre prípad ich použitia v budúcnosti.

Program nastavenia systému BIOS možno použiť na:

- získanie informácií o hardvéri nainštalovanom vo vašom počítači, napríklad o veľkosti pamäte RAM, kapacite pevného disku atď,
- zmenu informácií o konfigurácii systému,
- nastavenie alebo zmenu používateľských možností, napríklad používateľského hesla, typu nainštalovaného pevného disku, zapnutie alebo vypnutie základných zariadení a podobne.

#### Témy:

- Prehľad systému BIOS
- Otvorenie programu nastavenia systému BIOS
- Navigačné klávesy
- Ponuka jednorazového zavedenia systému
- Možnosti programu System Setup
- Aktualizácia systému BIOS
- Systémové heslo a heslo pre nastavenie
- Vymazanie hesla systému BIOS (nastavenie systému) a systémových hesiel

### Prehľad systému BIOS

Systém BIOS spravuje tok údajov medzi operačným systémom počítača a pripojenými zariadeniami, ako sú napríklad pevný disk, adaptér videa, klávesnica, myš a tlačiareň.

### Otvorenie programu nastavenia systému BIOS

- 1. Zapnite počítač.
- 2. Okamžite stlačte kláves F2, aby sa otvoril program na nastavenie systému BIOS.
  - POZNÁMKA: Ak budete čakať pridlho a zobrazí sa logo operačného systému, počkajte, kým sa nezobrazí pracovná plocha. Potom vypnite počítač a skúste to znova.

### Navigačné klávesy

(i) POZNÁMKA: Väčšina zmien, ktoré vykonáte v nástroji System Setup, sa zaznamená, no neprejaví, až kým nereštartujete systém.

#### Tabuľka22. Navigačné klávesy

| Klávesy     | Navigácia                                                                            |
|-------------|--------------------------------------------------------------------------------------|
| Šípka nahor | Prejde na predchádzajúce pole.                                                       |
| Šípka nadol | Prejde na nasledujúce pole.                                                          |
| Enter       | Vyberie hodnotu vo zvolenom poli (ak je to možné) alebo nasleduje prepojenie v poli. |

#### Tabuľka22. Navigačné klávesy (pokračovanie)

| Klávesy    | Navigácia                                                                                                    |
|------------|----------------------------------------------------------------------------------------------------|
| Medzerník  | Rozbalí alebo zbalí rozbaľovací zoznam, ak je k dispozícii.                                                                                                    |
| Karta      | Presunie kurzor do nasledujúcej oblasti.<br>(j POZNÁMKA: Len pre štandardný grafický prehliadač.                                                                                                    |
| Kláves Esc | Prejde na predchádzajúcu stránku, až kým sa nezobrazí hlavná<br>obrazovka. Stlačením klávesu Esc na hlavnej obrazovke sa zobrazí<br>výzva na uloženie všetkých neuložených zmien a reštartovanie<br>systému. |

### Ponuka jednorazového zavedenia systému

Ak chcete zobraziť **ponuku jednorazového zavedenia systému**, zapnite počítač a okamžite stlačte kláves F12.

(i) POZNÁMKA: Ak je počítač zapnutý, odporúčame vám vypnúť ho.

Ponuka na jednorazové spustenie systému zobrazí zariadenia, z ktorých je možné spustiť systém, a možnosť diagnostiky. Možnosti ponuky spúšťania systému sú:

- Vymeniteľná jednotka (ak je k dispozícii)
- Jednotka STXXXX (ak je k dispozícii)
   POZNÁMKA: XXX označuje číslo jednotky SATA.
- Optická jednotka (ak je k dispozícii)
- Pevný disk SATA (ak je k dispozícii)
- Diagnostika

Obrazovka s postupnosťou spúšťania systému zobrazí aj možnosť prístupu k obrazovke programu Nastavenie systému.

### Možnosti programu System Setup

POZNÁMKA: V závislosti od notebooku a v ňom nainštalovaných zariadení sa položky uvedené v tejto časti môžu zobrazovať, ale nemusia.

### Všeobecné možnosti

#### Tabuľka23. Všeobecné

| Možnosti           | Popis                                                      |
|--------------------|------------------------------------------------------------|
| System Information | V tejto časti sú uvedené hlavné funkcie hardvéru počítača. |
|                    | Máte tieto možnosti:                                       |
|                    | System Information                                         |
|                    | <ul> <li>Verzia systému BIOS</li> </ul>                    |
|                    | <ul> <li>Service Tag</li> </ul>                            |
|                    | <ul> <li>Asset Tag</li> </ul>                              |
|                    | <ul> <li>Ownership Tag</li> </ul>                          |
|                    | <ul> <li>Manufacture Date</li> </ul>                       |
|                    | <ul> <li>Express Service Code</li> </ul>                   |
|                    | Memory Configuration                                       |
|                    | <ul> <li>Memory Installed</li> </ul>                       |
|                    | <ul> <li>Memory Available</li> </ul>                       |
|                    | <ul> <li>Memory Speed</li> </ul>                           |
|                    | <ul> <li>Memory Channel Mode</li> </ul>                    |

#### Tabuľka23. Všeobecné (pokračovanie)

| Možnosti                     | Popis                                                                                                    |
|------------------------------|----------------------------------------------------------------------------------------------------|
|                              | <ul> <li>Memory Technology</li> <li>DIMM A Size</li> <li>DIMM B Size</li> <li><b>POZNÁMKA:</b> Veľkosť pamäte uvedená v časti "Dostupná pamäť" je menšia ako veľkosť pamäte uvedená v časti "Nainštalovaná pamäť", lebo časť pamäte je vyhradená pre systém. Upozornenie: Niektoré operačné systémy nedokážu využiť všetku dostupnú pamäť.</li> <li><b>Processor Information</b></li> </ul>                                                                                                    |
|                              | Processor Type                                                                                                    |
|                              | <ul> <li>Core Count</li> <li>Processor ID</li> <li>Current Clock Speed</li> <li>Minimum Clock Speed</li> <li>Maximum Clock Speed</li> <li>Maximum Clock Speed</li> <li>Processor L2 Cache</li> <li>Processor L3 Cache</li> <li>HT Capable</li> <li>64-Bit Technology</li> <li>Informácie o zariadeniach</li> <li>M.2 SATA</li> <li>M.2 SATA</li> <li>M.2 PCle SSD-0</li> <li>M.2 PCle SSD-1</li> <li>Prechodová adresa MAC</li> <li>Video Controller</li> <li>Verzia systému BIOS videa</li> <li>Videopamäť</li> <li>Typ panela</li> <li>Natívne rozlíšenie</li> <li>Filter na ochranu súkromia</li> <li>① POZNÁMKA: Vzťahuje sa na verziu e-Privacy.</li> <li>Audio Controller</li> <li>Wi-Fi zariadenie</li> <li>Zariadenie Bluetooth</li> </ul> |
| Battery Information          | Zobrazuje stav batérie a typ napájacieho adaptéra pripojeného k<br>počítaču.                                                                                                    |
| Boot Sequence                | <ul> <li>Umožňuje zmeniť poradie, v akom počítač hľadá operačný systém.</li> <li>Máte tieto možnosti:</li> <li>Windows Boot Manager – predvolené nastavenie</li> <li>Možnosť zoznamu spúšťania:<br/>Umožňuje pridať, vymazať a zobraziť možnosti v zozname zavádzacích zariadení.</li> </ul>                                                                                                    |
| Advanced Boot Options        | Umožňuje povoliť staršie pamäte ROM.                                                                                                    |
| Zabezpečenie cesty UEFI Boot | Umožní vám určiť, či má systém vyzvať používateľa na zadanie<br>hesla správcu, ak sa zavádza systém s cestou UEFI.<br>Vyberte niektorú z nasledujúcich možností:                                                                                                    |

#### Tabuľka23. Všeobecné (pokračovanie)

| Možnosti  | Popis                                                                                                    |
|-----------|----------------------------------------------------------------------------------------------------|
|           | <ul> <li>Vždy, s výnimkou interného pevného disku – predvolené</li> <li>Vždy, okrem interného pevného disku a PXE</li> <li>Vždy</li> <li>Nikdy</li> </ul> |
| Date/Time | Umožňuje nastaviť dátum a čas. Zmeny systémového dátumu<br>a času sa prejavia okamžite.                                                                   |

### Konfigurácia systému

#### Tabuľka24. Konfigurácia systému

| Možnosti                           | Popis                                                                                                    |
|------------------------------------|----------------------------------------------------------------------------------------------------|
| SATA Operation                     | Umožňuje konfigurovať prevádzkový režim integrovaného radiča<br>pevného disku SATA.                                                                                          |
|                                    | Vyberte niektorú z nasledujúcich možností:                                                                                                    |
|                                    | <ul> <li>Disabled</li> <li>AHCI</li> <li>RAID On – predvolené nastavenie</li> <li>i) POZNÁMKA: Rozhranie SATA je nakonfigurované tak, aby podporovalo režim RAID.</li> </ul> |
| Drives                             | Tieto polia umožňujú povoliť alebo zakázať jednotlivé diskové<br>jednotky na doske.                                                                                          |
|                                    | Máte tieto možnosti:                                                                                                    |
|                                    | <ul> <li>SATA-1</li> <li>SATA-2</li> <li>M.2 PCIe SSD-0</li> <li>M.2 PCIe SSD-1</li> </ul>                                                                                   |
| SMART Reporting                    | Toto pole riadi, či budú chyby pevného disku pre integrované<br>diskové jednotky hlásené počas spúšťania systému.<br>Táto možnosť je v predvolenom nastavení zakázaná.       |
| USB Configuration                  | Umožňuje povoliť alebo zakázať konfiguráciu interného/<br>integrovaného rozhrania USB.                                                                                       |
|                                    | Máte tieto možnosti:                                                                                                    |
|                                    | <ul> <li>Povoliť podporu zavádzania systému cez USB</li> <li>Povoliť externé porty USB</li> </ul>                                                                            |
|                                    | Všetky možnosti sú predvolene nastavené.                                                                                                    |
|                                    | <ul> <li>POZNÁMKA: Klávesnica a myš USB vždy funguje v nastavení<br/>BIOS bez ohľadu na tieto nastavenia.</li> </ul>                                                         |
| Konfigurácia dokovania Dell Type-C | Umožňuje pripojiť počítač k dokovacím staniciam Dell radu WD a TB<br>(s portom USB-C) nezávisle od konfigurácie adaptéra s rozhraním<br>USB a Thunderbolt.                   |
|                                    | Táto možnosť je v predvolenom nastavení povolená.                                                                                                    |
| Thunderbolt™ Adapter Configuration | Umožňuje povoliť alebo zakázať jednotlivé možnosti nastavenia<br>rozhrania Thunderbolt:                                                                                      |

#### Tabuľka24. Konfigurácia systému (pokračovanie)

| Možnosti                                                      | Popis                                                                                                    |
|---------------------------------------------------------------|----------------------------------------------------------------------------------------------------|
|                                                               | <ul> <li>Thunderbolt (predvolene povolené)</li> <li>Povoliť podporu zavádzania systému cez rozhranie<br/>Thunderbolt</li> <li>Povoliť rozhranie Thunderbolt (a PCIe za TBT) pred<br/>zavedením systému</li> </ul>                                                                                                    |
|                                                               | <ul> <li>S nasledujúcimi úrovňami zabezpečenia:</li> <li>Bez zabezpečenia</li> <li>Overovanie používateľov (predvolene povolené)</li> <li>Bezpečné pripojenie</li> <li>Iba porty DisplayPort a USB</li> </ul>                                                                                                    |
| Automatické prepínanie adaptéra Thunderbolt™                  | Táto možnosť slúži na konfiguráciu metódy, pomocou ktorej<br>radič rozhrania Thunderbolt vykoná enumeráciu všetkých zariadení<br>pripojených prostredníctvom rozhrania PCle.                                                                                                    |
|                                                               | <ul> <li>Auto Switch : Systém BIOS bude automaticky prepínať medzi režimom enumerácie BIOS Assist a režimom natívnej enumerácie radičom Thunderbolt s cieľom využiť naplno výhody nainštalovaného operačného systému.</li> <li>Native Enumeration: Systém BIOS aktivuje natívny režim radiča Thunderbolt (automatické prepínanie je zakázané).</li> <li>BIOS Assist Enumeration: Systém BIOS aktivuje režim BIOS Assist radiča Thunderbolt (automatické prepínanie je zakázané).</li> <li>I) POZNÁMKA: Tieto zmeny sa prejavia až po reštartovaní zariadenia.</li> </ul> |
| USB PowerShare                                                | Táto možnosť umožňuje povoliť alebo zakázať funkciu USB<br>PowerShare.<br>Táto možnosť je v predvolenom nastavení zakázaná.                                                                                                    |
| Audio                                                         | Umožňuje vám povoliť alebo zrušiť integrovaný radič audia.<br>Možnosť <b>Enable Audio</b> je v predvolenom nastavení označená.<br>Máte tieto možnosti:<br>• <b>Enable Microphone</b><br>• <b>Enable Internal Speaker</b><br>Táto možnosť je v predvolenom nastavení povolená.                                                                                                    |
| Podsvietenie klávesnice                                       | <ul> <li>Toto pole umožňuje vybrať prevádzkový režim funkcie podsvietenia klávesnice.</li> <li>Zakázané: Podsvietenie klávesnice bude vždy vypnuté, teda na úrovni 0 %.</li> <li>Stlmené: Podsvietenie klávesnice bude na úrovni 50 %.</li> <li>Jasné (predvolene povolené): Podsvietenie klávesnice bude na úrovni 100 %.</li> <li>POZNÁMKA: Táto možnosť je dostupná iba v počítačoch vybavených voliteľnou podsvietenou klávesnicou.</li> </ul>                                                                                                    |
| Časový limit podsvietenia klávesnice pri zapojení k napájaniu | Táto funkcia udáva časový limit podsvietenia klávesnice, keď je<br>počítač napájaný zo siete.<br>Možnosti sú:<br>• <b>5 sekúnd</b><br>• <b>10 sekúnd</b> (predvolené)<br>• <b>15 sekúnd</b>                                                                                                    |

#### Tabuľka24. Konfigurácia systému (pokračovanie)

| Možnosti                                                    | Popis                                                                                                    |
|-------------------------------------------------------------|----------------------------------------------------------------------------------------------------|
|                                                             | <ul> <li>30 sekúnd</li> <li>1 minúta</li> <li>5 minút</li> <li>15 minút</li> <li>Nikdy <ol> <li>POZNÁMKA: Táto možnosť je dostupná iba v počítačoch vybavených voliteľnou podsvietenou klávesnicou.</li> </ol> </li> </ul>                                                                                                    |
| Časový limit podsvietenia klávesnice pri napájaní z batérie | Táto funkcia definuje časový limit podsvietenia klávesnice, keď je<br>systém napájaný iba batériou.<br>Možnosti sú:                                                                                                    |
|                                                             | <ul> <li>5 sekúnd</li> <li>10 sekúnd (predvolené)</li> <li>15 sekúnd</li> <li>30 sekúnd</li> <li>1 minúta</li> <li>5 minút</li> <li>15 minút</li> <li>Nikdy</li> <li>1 POZNÁMKA: Táto možnosť je dostupná iba v počítačoch vybavených voliteľnou podsvietenou klávesnicou.</li> </ul>                                                                                   |
| Unobtrusive Mode                                            | Keď je táto možnosť povolená, stlačením klávesov Fn + F7 sa<br>vypne všetko osvetlenie aj zvuky systému. Do normálneho režimu<br>sa možno vrátiť opätovným stlačením klávesov Fn + F7.<br>Predvolená hodnota je Zakázané.                                                                                                    |
| Čítačka odtlačkov prstov                                    | <ul> <li>Umožňuje povoliť alebo zakázať čítačku odtlačkov prstov alebo funkciu jediného prihlásenia pomocou čítačky odtlačkov prstov.</li> <li>Enable Fingerprint Reader Device: predvolene povolené         <ol> <li>POZNÁMKA: Táto možnosť je dostupná iba v počítačoch vybavených voliteľnou čítačkou odtlačkov prstov na tlačidle napájania.</li> </ol> </li> </ul> |
| Rôzne zariadenia                                            | <ul> <li>Umožňuje aktivovať alebo zakázať rôzne zariadenia na doske.</li> <li>Enable camera – predvolené nastavenie</li> <li>Enable Secure Digital (SD) Card</li> <li>Secure Digital (SD) Card Boot – zakázané</li> <li>Secure Digital (SD) card Read-Only Mode – zakázané</li> </ul>                                                                                   |
| MAC Address Pass-Through                                    | <ul> <li>Táto funkcia umožňuje nahradiť adresu MAC externej sieťovej karty<br/>(v podporovanej dokovacej stanici alebo module) vybranou adresou<br/>MAC zo systému. Máte tieto možnosti:</li> <li>System Unique MAC Address – predvolené</li> <li>Disabled (Zakázané)</li> </ul>                                                                                        |

### Možnosti na obrazovke Video

#### Tabuľka25. Video

| Možnosti                   | Popis                                                                                                    |
|----------------------------|----------------------------------------------------------------------------------------------------|
| LCD Brightness             | Umožňuje nastaviť jas displeja v závislosti od zdroja napájania.<br>Prevádzka na batériu (predvolené nastavenie je 100 %) a pripojenie<br>k napájaciemu adaptéru (predvolené nastavenie je 100 %)                                                                                                    |
| Filter na ochranu súkromia | Táto možnosť umožňuje povoliť alebo zakázať filter na ochranu<br>súkromia, ak displej zariadenia túto možnosť podporuje. Máte tieto<br>možnosti:                                                                                                    |
|                            | <ul> <li>Zakázaný: Ak zvolíte túto možnosť, filter na ochranu súkromia sa na vstavanom displeji zariadenia neaktivuje.</li> <li>Povolený (predvolené nastavenie): Ak povolíte filter na ochranu súkromia, filter sa aktivuje na vstavanom displeji zariadenia pomocou kombinácie klávesov Fn + F9 na vstavanej klávesnici zariadenia prepínať medzi verejným a súkromným režimom.</li> <li>Vždy zapnutý: Keď zvolíte túto možnosť, filter na ochranu súkromia bude vždy zapnutý a nebudete ho môcť vypnúť.</li> <li>i) POZNÁMKA: Táto možnosť je dostupná, iba ak displej vášho zariadenia podporuje funkciu e-Privacy.</li> </ul> |

### Zabezpečenie

#### Tabuľka26. Zabezpečenie

| Možnosti               | Popis                                                                                                    |
|------------------------|----------------------------------------------------------------------------------------------------|
| Admin Password         | Umožňuje nastaviť, zmeniť alebo odstrániť heslo správcu (admin).                                                                                                    |
|                        | Položky na nastavenie hesla:                                                                                                    |
|                        | <ul> <li>Zadať staré heslo:</li> <li>Zadať nové heslo:</li> <li>Potvrdiť nové heslo:</li> </ul>                                                                                               |
|                        | Po zadaní hesla kliknite na <b>OK</b> .                                                                                                    |
|                        | () <b>POZNÁMKA:</b> Pri prvom prihlásení je pole "Zadajte staré heslo:" označené ako "Nezadané". Preto pri prvom prihlásení je potrebné zadať heslo. Potom heslo môžete zmeniť alebo vymazať. |
| System Password        | Umožňuje nastaviť, zmeniť alebo odstrániť systémové heslo.                                                                                                    |
|                        | Položky na nastavenie hesla:                                                                                                    |
|                        | Zadať staré heslo:                                                                                                    |
|                        | <ul> <li>Zadat nové heslo:</li> <li>Potvrdiť nové heslo:</li> </ul>                                                                                                    |
|                        | Po zadaní hesla kliknite na <b>OK</b> .                                                                                                    |
|                        | () <b>POZNÁMKA:</b> Pri prvom prihlásení je pole "Zadajte staré heslo:" označené ako "Nezadané". Preto pri prvom prihlásení je potrebné zadať heslo. Potom heslo môžete zmeniť alebo vymazať. |
| Strong Password        | Umožňuje vynútiť zadávanie iba silných hesiel.                                                                                                    |
|                        | Povoliť silné heslo                                                                                                    |
|                        | Táto možnosť nie je štandardne nastavená.                                                                                                    |
| Password Configuration | Môžete definovať dĺžku svojho hesla. Min = 4, Max = 32                                                                                                    |

#### Tabuľka26. Zabezpečenie (pokračovanie)

| Možnosti                                    | Popis                                                                                                    |  |
|---------------------------------------------|----------------------------------------------------------------------------------------------------|--|
| Password Bypass                             | Umožňuje obísť výzvy na zadanie systémového hesla a hesla interného pevného disku počas reštartu<br>systému.                                                                                                    |  |
|                                             | Kliknite na niektorú z možností:                                                                                                    |  |
|                                             | Disabled – predvolené                                                                                                    |  |
|                                             | Reboot bypass                                                                                                    |  |
| Password Change                             | Umožňuje zmeniť systémové heslo, ak je nastavené heslo správcu.                                                                                                    |  |
|                                             | Povoliť zmeny hesiel bez oprávnenia správcu                                                                                                    |  |
|                                             | Táto možnosť je v predvolenom nastavení povolená.                                                                                                    |  |
| Zmeny nastavení inou<br>osobou ako správcom | Umožňuje určiť, či sú povolené zmeny možností nastavenia, keď je nastavené heslo správcu. Pri zakázaní<br>sa možnosti nastavenia uzamknú heslom správcu.                                                                                                    |  |
|                                             | Povoliť zmeny vypínača bezdrôtových rozhraní                                                                                                    |  |
|                                             | Táto možnosť nie je štandardne nastavená.                                                                                                    |  |
| UEFI Capsule Firmware                       | Umožňuje aktualizovať systém BIOS prostredníctvom aktualizačných balíčkov UEFI.                                                                                                    |  |
| Updates                                     | Povoliť aktualizácie firmvéru prostredníctvom balíčkov UEFI Capsule                                                                                                    |  |
|                                             | Táto možnosť je v predvolenom nastavení povolená.                                                                                                    |  |
| Zabezpečenie pevného<br>disku               | Táto možnosť slúži na riadenie mechanizmu systému BIOS, ktorý umožňuje blokovanie externého<br>softvéru na správu disku s vlastným šifrovaním (SED) a zabraňuje mu prevziať vlastníctvo nad diskom.<br>Máte tieto možnosti:                                                                                                    |  |
|                                             | <ul> <li>Overovanie disku pomocou funkcie Block SID</li> <li>Obídenie PPI pri príkaze na použitie funkcie Block SID</li> <li>Obe možnosti sú predvolene zakázané</li> </ul>                                                                                                    |  |
|                                             | <b>POZNÁMKA:</b> Táto možnosť je dostupná iba v počítačoch vybavených diskom SED                                                                                                    |  |
| TPM 2.0 Security                            | Umožňuje povoliť alebo zakázať modul TPM (Trusted Platform Module) počas spúšťania programu<br>POST.                                                                                                    |  |
|                                             | Máte tieto možnosti:                                                                                                    |  |
|                                             | • TPM On – predvolené nastavenie                                                                                                    |  |
|                                             | Clear     PPI Bynass for Enable Command – predvolené pastavenie                                                                                                    |  |
|                                             | <ul> <li>PPI Bypass for Disable Command</li> </ul>                                                                                                    |  |
|                                             | PPI Bypass for Clear Command     Attraction Eachlange and the sector and the sector and the |  |
|                                             | Key Storage Enable – predvolené nastavenie     Key Storage Enable – predvolené nastavenie                                                                                                    |  |
|                                             | SHA-256 – predvolené nastavenie                                                                                                    |  |
| Absolute®                                   | Toto pole umožňuje povoliť, zakázať alebo natrvalo zakázať v systéme BIOS rozhranie modulu voliteľnej<br>služby Absolute Persistence Module od firmy Absolute® Software. Táto možnosť je v predvolenom<br>nastavení povolená.                                                                                                    |  |
| OROM Keyboard Access                        | Táto možnosť určuje, či môžu používatelia počas zavádzania systému otvoriť obrazovky konfigurácie<br>Option ROM pomocou prístupových klávesov. Konkrétne tieto nastavenia umožňujú zabrániť prístupu ku<br>konfigurácii Intel® RAID (CTRL + I) alebo Intel® Management Engine BIOS Extension (CTRL + P/F12).                                                                                                    |  |
|                                             | Možnosti sú:                                                                                                    |  |
|                                             | Povoliť – predvolené nastavenie     Povoliť raz                                                                                                    |  |
|                                             | • Zakázať                                                                                                    |  |
|                                             |                                                                                                    |  |

#### Tabuľka26. Zabezpečenie (pokračovanie)

| Možnosti                | Popis                                                                                                    |
|-------------------------|----------------------------------------------------------------------------------------------------|
| Admin Setup Lockout     | <ul> <li>Umožní zabrániť používateľom vstúpiť do nastavení, pokiaľ je nastavené heslo správcu.</li> <li>Povoliť blokovanie heslom správcu</li> <li>Táto možnosť nie je štandardne nastavená.</li> </ul>                                              |
| Master Password Lockout | <ul> <li>Umožňuje zakázať podporu hlavného hesla.</li> <li>Blokovanie hlavného hesla (povolené)</li> <li>Táto možnosť nie je štandardne nastavená.</li> <li>(i) POZNÁMKA: Pred zmenou tohto nastavenia treba vymazať heslá pevného disku.</li> </ul> |
| SMM Security Mitigation | Umožňuje povoliť alebo zakázať dodatočnú ochranu UEFI prostredníctvom nástroja SMM Security<br>Mitigation.<br>• SMM Security Mitigation<br>Táto možnosť nie je štandardne nastavená.                                                                 |

### Secure Boot (Bezpečné zavádzanie systému)

#### Tabuľka27. Secure Boot (Bezpečné zavádzanie systému)

| Možnosti                                               | Popis                                                                                                    |
|--------------------------------------------------------|----------------------------------------------------------------------------------------------------|
| Secure Boot Enable                                     | Umožňuje povoliť alebo zakázať funkciu bezpečného zavádzania<br>systému.                                                                                                 |
|                                                        | <ul> <li>Secure Boot Enable (Bezpečné zavádzanie systému<br/>povolené) – predvolené nastavenie</li> </ul>                                                                |
| Secure Boot Mode (Režim bezpečného zavádzanie systému) | Zmeny režimu bezpečného zavádzania systému upravujú správanie<br>funkcie Secure Boot (Bezpečné zavádzanie systému), aby sa<br>umožnilo posúdenie podpisov ovládača UEFI. |
|                                                        | Vyberte si jednu z možností:                                                                                                    |
|                                                        | <ul> <li>Deployed Mode (Režim Nasadené) – predvolené nastavenie</li> <li>Audit Mode (Režim kontroly)</li> </ul>                                                          |
| Expert Key Management                                  | Umožňuje vám zapnúť alebo vypnúť správu expertných kľúčov.                                                                                                    |
|                                                        | <ul> <li>Enable Custom Mode (Povoliť vlastný režim)</li> </ul>                                                                                                    |
|                                                        | Táto možnosť nie je štandardne nastavená.                                                                                                    |
|                                                        | Možnosti vlastného režimu správy kľúčov sú tieto:                                                                                                    |
|                                                        | • PK – predvolené nastavenie                                                                                                    |
|                                                        | • KEK                                                                                                    |
|                                                        | • dbx                                                                                                    |

### Možnosti rozšírenia spoločnosti Intel na ochranu softvéru

#### Tabul'ka28. Intel Software Guard Extensions (Rozšírenia Intel Software Guard)

| Možnosti         | Popis                                                                                                    |
|------------------|----------------------------------------------------------------------------------------------------|
| Intel SGX Enable | Toto pole umožňuje poskytnúť zabezpečené prostredie pre<br>spúšťanie kódu/ukladanie citlivých informácií v kontexte hlavného<br>OS. |

#### Tabul'ka28. Intel Software Guard Extensions (Rozšírenia Intel Software Guard) (pokračovanie)

| Možnosti            | Popis                                                                                                    |
|---------------------|----------------------------------------------------------------------------------------------------|
|                     | Vyberte niektorú z nasledujúcich možností:                                                                                                    |
|                     | <ul> <li>Disabled (Zakázané)</li> </ul>                                                                                                    |
|                     | Enabled (Povolené)                                                                                                    |
|                     | Riadené softvérom – predvolené nastavenie                                                                                                    |
| Enclave Memory Size | Táto možnosť nastavuje hodnotu <b>SGX Enclave Reserve Memory</b><br><b>Size</b> (Veľkosť pamäte vyhradenej pre enklávy rozšírenia na<br>ochranu softvéru). |
|                     | Vyberte niektorú z nasledujúcich možností:                                                                                                    |
|                     | <ul> <li>32 MB</li> <li>64 MB</li> <li>128 MB – predvolené</li> </ul>                                                                                      |

### Performance (Výkon)

#### Tabuľka29. Performance (Výkon)

| Možnosti             | Popis                                                                                                    |
|----------------------|----------------------------------------------------------------------------------------------------|
| Multi Core Support   | Toto pole špecifikuje, či má proces povolené jedno alebo všetky<br>jadrá. Niektoré aplikácie majú pri používaní viacerých jadier vyšší<br>výkon. |
|                      | <ul> <li>All (Všetky) – predvolené nastavenie</li> <li>1</li> </ul>                                                                              |
|                      | • 2                                                                                                    |
|                      | • 3                                                                                                    |
| Intel SpeedStep      | Umožňuje povoliť alebo zakázať režim Intel SpeedStep procesora.                                                                                  |
|                      | <ul> <li>Enable Intel SpeedStep (Povoliť funkciu Intel SpeedStep)</li> </ul>                                                                     |
|                      | Táto možnosť je v predvolenom nastavení povolená.                                                                                                |
| C-States Control     | Umožňuje povoliť alebo zakázať ďalšie stavy spánku procesora.                                                                                    |
|                      | C States (C-stavy)                                                                                                    |
|                      | Táto možnosť je v predvolenom nastavení povolená.                                                                                                |
| Intel® TurboBoost™   | Táto možnosť umožňuje povoliť alebo zakázať režim procesora<br>Intel® TurboBoost™.                                                               |
| Hyper-Thread Control | Umožňuje povoliť alebo zakázať používanie hypervláken.                                                                                           |
|                      | Disabled (Zakázané)                                                                                                    |
|                      | Enabled (Povolené) – predvolené nastavenie                                                                                                    |

### Správa napájania

#### Tabuľka30. Power Management (Správa napájania)

| Možnosti    | Popis                                                                                               |  |
|-------------|----------------------------------------------------------------------------------------------------|--|
| AC Behavior | Umožňuje povoliť alebo zakázať automatické zapnutie počítača, pokiaľ je pripojený napájací adaptér. |  |
|             | Wake on AC (Prebudenie počítača po pripojení napájacieho adaptéra)                                  |  |

#### Tabuľka30. Power Management (Správa napájania) (pokračovanie)

| Možnosti                                                                                        | Popis                                                                                                    |  |
|-------------------------------------------------------------------------------------------------|----------------------------------------------------------------------------------------------------|--|
|                                                                                                 | Táto možnosť nie je štandardne nastavená.                                                                                                    |  |
| Enable Intel Speed<br>Shift Technology (Povoliť<br>technológiu Intel Speed<br>Shift Technology) | Táto možnosť umožňuje povoliť alebo zakázať technológiu Intel Speed Shift.<br>Táto možnosť nie je štandardne nastavená.                                                                                                    |  |
| Auto On Time                                                                                    | Umožňuje nastaviť čas, kedy sa musí počítač automaticky zapnúť.<br>Máte tieto možnosti:<br>• Disabled (Vypnuté) – predvolené<br>• Every Day (Každý deň)<br>• Weekdays (Pracovné dni)<br>• Select Days (Vybrať dni)<br>Táto možnosť nie je štandardne nastavená.                                                                                                    |  |
| USB Wake Support                                                                                | <ul> <li>Môžete povoliť, aby zariadenia USB mohli prebudiť systém z pohotovostného režimu.</li> <li>Wake on Dell USB-C Dock (Budenie na dokovacej stanici Dell s portom USB-C)</li> <li>Táto možnosť je v predvolenom nastavení povolená.</li> </ul>                                                                                                    |  |
| Wireless Radio Control                                                                          | <ul> <li>Táto funkcia (ak je zapnutá) slúži na detekciu pripojenia systému ku káblovej sieti a následnému vypnutiu bezdrôtových adaptérov (siete WLAN a/alebo WWAN) Po odpojení od káblovej siete sa vybraný bezdrôtový adaptér znova zapne.</li> <li>Control WLAN Radio (Ovládať rádiové zariadenie WLAN)</li> <li>Control WWAN Radio (Ovládať rádiové zariadenie WWAN)</li> <li>Ani jedna možnosť nie je predvolene nastavená.</li> </ul>                                                                                                    |  |
| Block Sleep                                                                                     | Táto možnosť umožňuje zablokovať prechod do stavu spánku v prostredí operačného systému.<br>Táto možnosť nie je štandardne nastavená.                                                                                                    |  |
| Peak Shift                                                                                      | Umožňuje povoliť alebo zakázať funkciu Peak Shift. Táto funkcia (ak je zapnutá) minimalizuje spotrebu<br>energie zo siete pri najvyššej záťaži. Počas nastaveného trvania najvyššej záťaže sa batéria počítača<br>nebude nabíjať.<br>Začiatok a koniec najvyššej záťaže možno nakonfigurovať pre všetky pracovné dni.<br>Pri tejto možnosti sa nastavuje aj hraničná úroveň nabitia batérie (15 až 100 %)                                                                                                    |  |
| Advanced Battery Charge<br>Configuration                                                        | Táto možnosť umožňuje dosiahnuť čo najlepší stav batérie. Povolením tejto možnosti bude systém počas<br>hodín mimo prevádzky používať štandardný algoritmus nabíjania a ďalšie techniky na zlepšenie stavu<br>batérie.<br>Režim pokročilého nabíjania batérie možno nakonfigurovať pre všetky pracovné dni.                                                                                                    |  |
| Primary Battery Charge<br>Configuration                                                         | <ul> <li>Umožňuje vybrať režim nabíjania batérie.</li> <li>Máte tieto možnosti: <ul> <li>Adaptive (Adaptívny) – predvolené nastavenie</li> <li>Standard (Štandard) – Batéria sa plne nabije štandardnou rýchlosťou.</li> <li>ExpressCharge™ – batéria sa nabije za kratší čas pomocou technológie rýchleho nabíjania od firmy Dell.</li> <li>Primarily AC use (Primárne používanie elektrickej siete).</li> <li>Custom (Vlastné).</li> </ul> </li> <li>Ak je vybratá možnosť Custom Charge (Vlastné nabíjanie), môžete nakonfigurovať aj položky Custom Charge Start (Začiatok vlastného nabíjania) a Custom Charge Stop (Koniec vlastného nabíjania).</li> <li>POZNÁMKA: Niektoré režimy nabíjania nemusia byť dostupné pre všetky batérie.</li> </ul> |  |

### POST behavior (Správanie pri teste POST)

#### Tabuľka31. POST Behavior (Správanie pri teste POST)

| Možnosti              | Popis                                                                                                    |
|-----------------------|----------------------------------------------------------------------------------------------------|
| Adapter Warnings      | Umožňuje povoliť alebo zakázať výstražné hlásenia nastavenia systému (BIOS), pokiaľ používate určitý<br>typ napájacích adaptérov.                                                                                                    |
|                       | Enable Adapter Warnings (Povoliť výstrahy spojené s adaptérom) – predvolené nastavenie                                                                                                    |
| Vstavané v klávesnici | Táto možnosť umožňuje vybrať jednu z dvoch metód povolenia klávesnice vstavanej v internej klávesnici.<br>Máte tieto možnosti:                                                                                                    |
|                       | <ul> <li>Len kláves Fn</li> <li>By Numlock (Klávesom Numlock)</li> </ul>                                                                                                    |
| Numlock Enable        | Umožňuje povoliť alebo zakázať funkciu Numlock pri zavádzaní systému.                                                                                                    |
|                       | Enable Numlock (Povoliť funkciu Numlock) – predvolené nastavenie                                                                                                    |
| Fn Lock Options       | Umožňuje prepínať pomocou kombinácií horúcich kláves Fn + Esc primárne správanie kláves F1 – F12 v<br>rozsahu ich štandardných a sekundárnych funkcií. Zakázaním tejto možnosti nebudete môcť dynamicky<br>prepínať medzi primárnym a sekundárnym správaním kláves. |
|                       | Fn Lock (Uzamknutie klávesu Fn) – predvolené nastavenie                                                                                                    |
|                       | Vyberte niektorú z nasledujúcich možností:                                                                                                    |
|                       | Lock Mode Disable/Standard (Režim uzamknutia zakázaný/sekundárne)                                                                                                    |
|                       | nastavenie                                                                                                    |
| Fastboot              | -<br>Zrýchli proces zavedenia systému tým, že vypechá niektoré kroky testu kompatibility                                                                                                    |
|                       | Vyberte niektorú z nasledujúcich možností:                                                                                                    |
|                       | Minimal (Minimálne) – predvolené nastavenie                                                                                                    |
|                       | Thorough (Podrobne)                                                                                                    |
|                       | Auto (Automaticky)                                                                                                    |
| Extended BIOS POST    | Umožňuje vytvoriť dodatočné oneskorenie pred zavedením systému.                                                                                                    |
|                       | Vyberte niektorú z nasledujúcich možností:                                                                                                    |
|                       | O seconds (0 sekúnd) – predvolené nastavenie     S sokúnd                                                                                                    |
|                       | • 10 sekúnd                                                                                                    |
| Full Screen Logo      | Umožňuje zobraziť logo na celú obrazovku, ak sa rozlíšenie vášho obrázka zhoduje s rozlíšením obrazovky.                                                                                                    |
|                       | <ul> <li>Enable Full Screen Logo (Povoliť logo na celú obrazovku)</li> </ul>                                                                                                    |
|                       | Táto možnosť nie je štandardne nastavená.                                                                                                    |
| Warnings and Errors   | Umožňuje vám vybrať z rôznych možností. Môžete zastaviť, vyzvať a počkať na vstup používateľa, pokračovať pri varovaniach, no pozastaviť pri chybách alebo pokračovať bez ohľadu na to, či počas procesu POST nastalo varovanie alebo chyba.                        |
|                       | Vyberte niektorú z nasledujúcich možností:                                                                                                    |
|                       | • Prompt on Warnings and Errors (Zobraziť výzvu pri upozorneniach a chybách) – predvolené                                                                                                    |
|                       | nastavenie                                                                                                    |
|                       | <ul> <li>Prejst na upozornenia</li> <li>Continue on Warnings and Errors (Pokračovať v zobrazovaní výstrah a chýb)</li> </ul>                                                                                                    |
|                       |                                                                                                    |

### Spravovateľnosť

(i) POZNÁMKA: Táto možnosť je dostupná iba v zariadeniach vybavených technológiou Intel vPro.

#### Tabuľka32. Spravovateľnosť

| Možnosti                 | Popis                                                                                                    |
|--------------------------|----------------------------------------------------------------------------------------------------|
| Funkcie správy Intel AMT | Táto možnosť umožňuje povoliť alebo zakázať funkcie Intel AMT na<br>správu systému. Máte tieto možnosti:                                                                                                    |
|                          | <ul> <li>Disabled (Zakázané)</li> <li>Enabled (Povolené)</li> <li>Obmedziť prístup k MEBx</li> </ul>                                                                                                    |
| USB Provision            | Ak je možnosť povolená, umožňuje poskytovanie technológie Intel<br>AMT prostredníctvom lokálne uloženého súboru z ukladacieho<br>zariadenia s rozhraním USB. Táto možnosť je v predvolenom<br>nastavení zakázaná. |
| MEBx Hotkey              | Táto možnosť určuje, či má byť funkcia prístupových klávesov<br>MEBx povolená pri zavádzaní systému.                                                                                                    |

### Virtualization Support (Podpora technológie Virtualization)

| Možnosti          | Popis                                                                                                    |
|-------------------|----------------------------------------------------------------------------------------------------|
| Virtualization    | Táto možnosť určuje, či môže aplikácia Virtual Machine Monitor (VMM) používať prídavné funkcie<br>hardvéru, ktoré ponúkajú technológie Intel Virtualization.                           |
|                   | <ul> <li>Enable Intel Virtualization Technology (Povoliť technológiu Intel Virtualization<br/>Technology)</li> </ul>                                                                   |
|                   | Táto možnosť je v predvolenom nastavení povolená.                                                                                                    |
| VT for Direct I/O | Povoľuje alebo zakazuje aplikácii Virtual Machine Monitor (VMM) využívať dodatočné hardvérové<br>možnosti, ktoré poskytuje technológia Intel Virtualization pre priamy vstup a výstup. |
|                   | Enable VT for Direct I/O (Povoliť technológiu VT pre priamy vstup a výstup)                                                                                                    |
|                   | Táto možnosť je v predvolenom nastavení povolená.                                                                                                    |
| Trusted Execution | Toto pole určuje, či môže monitor virtuálneho prístroja (MVMM) používať prídavné funkcie hardvéru,<br>ktoré ponúka technológia Intel® Trusted Execution.                               |
|                   | () <b>POZNÁMKA:</b> Ak chcete používať túto funkciu, musí byť povolený a aktivovaný modul TPM a povolená virtualizačná funkcia VT for Direct I/O.                                      |

#### Tabuľka33. Virtualization Support (Podpora technológie Virtualization)

### Možnosti ponuky Wireless (Bezdrôtová komunikácia)

#### Tabuľka34. Wireless (Bezdrôtové pripojenie)

| Možnosti                | Popis                                                                                                 |
|-------------------------|----------------------------------------------------------------------------------------------------|
| Wireless Device Enabled | Umožňuje nastaviť, ktoré bezdrôtové zariadenia bude možné<br>ovládať vypínačom bezdrôtových rozhraní. |
|                         | Máte tieto možnosti:                                                                                  |
|                         | • WWAN/GPS<br>• WLAN                                                                                  |

#### Tabuľka34. Wireless (Bezdrôtové pripojenie)

| Možnosti | Popis                                   |
|----------|-----------------------------------------|
|          | • Bluetooth®                            |
|          | Všetky možnosti sú predvolene povolené. |

### Maintenance (Údržba)

#### Tabuľka35. Maintenance (Údržba)

| Možnosti                                  | Popis                                                                                                    |
|-------------------------------------------|----------------------------------------------------------------------------------------------------|
| Service Tag                               | Zobrazí servisný štítok počítača.                                                                                                    |
| Asset Tag                                 | Umožňuje vytvoriť inventárny štítok systému, ak ešte nebol nastavený.<br>Táto možnosť nie je štandardne nastavená.                                                                                                    |
| BIOS Downgrade                            | Umožní vám aktualizovať predchádzajúce revízie firmvéru systému.<br>• <b>Allow BIOS Downgrade (Povoliť návrat na staršiu verziu)</b><br>Táto možnosť je v predvolenom nastavení povolená.                                                                                                    |
| Data Wipe                                 | Umožňuje bezpečne mazať údaje zo všetkých interných úložných zariadení.<br>• Wipe on Next Boot (Vymazať pri nasledujúcom zavádzaní systému)<br>Táto možnosť nie je štandardne nastavená.                                                                                                    |
| Bios Recovery (Obnovenie<br>systému BIOS) | <ul> <li>BIOS Recovery from Hard Drive (Obnovenie systému BIOS z pevného disku) – táto možnosť je v predvolenom nastavení povolená. Umožňuje obnovenie systému z niektorých chybných stavov systému BIOS pomocou súboru obnovenia na pevnom disku alebo na externom kľúči USB.</li> <li>BIOS Auto-Recovery (Automatické obnovenie systému BIOS) – umožňuje vám automaticky obnoviť systém BIOS.</li> <li>POZNÁMKA: Pole BIOS Recovery from Hard Drive (Obnovenie systému BIOS z pevného disku) by malo byť povolené.</li> <li>Always Perform Integrity Check (Vždy vykonať kontrolu integrity) – vykoná kontrolu integrity pri každom zavedení systému.</li> </ul> |

### System logs (Systémové záznamy)

#### Tabuľka36. System Logs (Systémové záznamy)

| Možnosti                                                   | Popis                                                                 |
|------------------------------------------------------------|-----------------------------------------------------------------------|
| Udalosti BIOS                                              | Môžete zobraziť a vymazať udalosti POST programu System Setup (BIOS). |
| Thermal Events (Udalosti<br>spojené s teplotou<br>systému) | Umožní zobraziť a vymazať udalosti programu System Setup (Thermal).   |
| Power Events (Udalosti<br>spojené s napájaním)             | Umožní zobraziť a vymazať udalosti programu System Setup (Power).     |

### Aktualizácia systému BIOS

### Aktualizácia systému BIOS v systéme Windows

- VAROVANIE: Ak pred aktualizáciou systému nevypnete nástroj BitLocker, systém nebude schopný po najbližšom reštartovaní rozpoznať kľúč nástroja BitLocker. Potom sa zobrazí výzva na zadanie kľúča, ak chcete pokračovať, pričom systém bude požadovať zadanie kľúča po každom reštartovaní. V prípade, že kľúč stratíte, môžete prísť o svoje údaje alebo budete musieť preinštalovať operačný systém. Ďalšie informácie na túto tému nájdete v článku databázy poznatkov: https://www.dell.com/support/article/sln153694
- 1. Navštívte stránku www.dell.com/support.
- Kliknite na položku Podpora produktov. Do poľa Podpora produktov zadajte servisný tag svojho počítača a kliknite na tlačidlo Hľadať.
  - (i) POZNÁMKA: Ak nemáte servisný tag, použite funkciu SupportAssist na automatické rozpoznanie vášho počítača. Takisto môžete zadať identifikátor svoju produktu alebo pohľadať model svojho počítača manuálne.
- 3. Kliknite na položku Ovládače a súbory na stiahnutie. Rozbaľte položku Nájsť ovládače.
- 4. Zvoľte operačný systém, ktorý máte nainštalovaný vo svojom počítači.
- 5. V rozbaľovacom zozname Kategória vyberte položku BIOS.
- 6. Vyberte najnovšiu verziu systému BIOS a kliknite na položku Stiahnuť a stiahnite si súbor so systémom BIOS do počítača.
- 7. Po dokončení sťahovania prejdite do priečinka, do ktorého ste uložili aktualizačný súbor systému BIOS.
- 8. Dvakrát kliknite na ikonu aktualizačného súboru systému BIOS a postupujte podľa pokynov na obrazovke. Viac informácií nájdete v článku databázy poznatkov s číslom 000124211 na webovej stránke www.dell.com/support.

### Aktualizácia systému BIOS v prostrediach systémov Linux a Ubuntu

Ak chcete aktualizovať systém BIOS v počítači s operačným systémom Linux alebo Ubuntu, pozrite si článok v databáze poznatkov s číslom 000131486 na webovej stránke www.dell.com/support.

### Aktualizácia systému BIOS pomocou USB kľúča v prostredí systému Windows

- VAROVANIE: Ak pred aktualizáciou systému nevypnete nástroj BitLocker, systém nebude schopný po najbližšom reštartovaní rozpoznať kľúč nástroja BitLocker. Potom sa zobrazí výzva na zadanie kľúča, ak chcete pokračovať, pričom systém bude požadovať zadanie kľúča po každom reštartovaní. V prípade, že kľúč stratíte, môžete prísť o svoje údaje alebo budete musieť preinštalovať operačný systém. Ďalšie informácie na túto tému nájdete v článku databázy poznatkov: https://www.dell.com/support/article/sln153694
- Postupujte podľa krokov 1 až 6 uvedených v časti Aktualizácia systému BIOS v prostredí systému Windows a stiahnite si najnovší súbor s programom na inštaláciu systému BIOS.
- 2. Vytvorte si spustiteľný kľúč USB. Viac informácií nájdete v článku databázy poznatkov s číslom 000145519 na webovej stránke www.dell.com/support.
- 3. Skopírujte súbor s programom na inštaláciu systému BIOS na spustiteľný kľúč USB.
- 4. Pripojte spustiteľný kľúč USB k počítaču, v ktorom treba aktualizovať systém BIOS.
- 5. Reštartujte počítač a stlačte kláves F12 .
- 6. V ponuke Ponuka na jednorazové spustenie systému vyberte USB kľúč.
- 7. Zadajte názov programu na inštaláciu systému BIOS a stlačte kláves **Enter**. Zobrazí sa **Program na aktualizáciu systému BIOS**.
- 8. Aktualizáciu systému BIOS dokončite podľa pokynov na obrazovke.

# Aktualizácia systému BIOS z ponuky F12 jednorazového spustenia systému

Systém BIOS v počítači aktualizujte pomocou aktualizačného súboru .exe skopírovaného na USB kľúči so súborovým systémom FAT32 tak, že spustíte systém zo zariadenia z ponuky jednorazového spustenia systému, ktorá sa otvára stlačením klávesu F12.

VAROVANIE: Ak pred aktualizáciou systému nevypnete nástroj BitLocker, systém nebude schopný po najbližšom reštartovaní rozpoznať kľúč nástroja BitLocker. Potom sa zobrazí výzva na zadanie kľúča, ak chcete pokračovať, pričom systém bude požadovať zadanie kľúča po každom reštartovaní. V prípade, že kľúč stratíte, môžete prísť o svoje údaje alebo budete musieť preinštalovať operačný systém. Ďalšie informácie na túto tému nájdete v článku databázy poznatkov: https://www.dell.com/support/article/sln153694

#### Aktualizácia systému BIOS

Aktualizáciu systému BIOS môžete spustiť zo systému Windows pomocou spustiteľného USB kľúča alebo z ponuky jednorazového spustenia systému, ktorá sa otvára stlačením klávesu F12.

Túto možnosť ponúka väčšina počítačov Dell zostavených po roku 2012. Ak ju ponúka aj váš počítač, po stlačení klávesu F12 na otvorenie ponuky jednorazového spustenia systému sa v ponuke zobrazí aj položka BIOS FLASH UPDATE. Ak sa tam táto možnosť nachádza, potom váš systém BIOS podporuje túto možnosť svojej aktualizácie flash.

**POZNÁMKA:** Túto funkciu môžu použiť iba počítače s možnosťou aktualizácie systému BIOS prostredníctvom ponuky jednorazového spustenia systému, ktorá sa otvára stlačením klávesu F12.

#### Aktualizácia z ponuky jednorazového spustenia systému

Ak chcete aktualizovať systém BIOS pomocou klávesu F12, ktorý otvára ponuku jednorazového spustenia systému, budete potrebovať:

- USB kľúč naformátovaný v súborovom systéme FAT32 (kľúč nemusí byť spustiteľný),
- spustiteľný súbor systému BIOS, ktorý ste stiahli z webovej lokality podpory firmy Dell a skopírovali do koreňového adresára na USB kľúči,
- napájací adaptér pripojený k počítaču,
- funkčnú batériu v počítači na aktualizáciu systému BIOS.

Ak chcete aktualizovať systém BIOS z ponuky F12, postupujte takto:

### VAROVANIE: Počítač počas aktualizácie systému BIOS nevypínajte. Ak počítač vypnete, môže sa stať, že sa nebude dať spustiť.

- 1. Do portu USB vypnutého počítača vložte USB kľúč, na ktorý ste skopírovali súbor na aktualizáciu systému BIOS.
- Zapnite počítač a stlačením klávesu F12 otvorte ponuku jednorazového spustenia systému. Myšou alebo šípkami na klávesnici vyberte možnosť Aktualizovať systém BIOS a stlačte kláves Enter. Zobrazí sa ponuka aktualizácie systému BIOS.
- 3. Kliknite na položku Aktualizovať zo súboru flash.
- 4. Vyberte externé zariadenie USB.
- 5. Označte cieľový aktualizačný súbor a dvakrát naň kliknite. Potom kliknite na položku Odoslať.
- 6. Kliknite na položku Aktualizovať systém BIOS. Počítač sa reštartuje a spustí sa aktualizácia systému BIOS.
- 7. Po dokončení aktualizácie systému BIOS sa počítač automaticky reštartuje.

### Systémové heslo a heslo pre nastavenie

#### Tabuľka37. Systémové heslo a heslo pre nastavenie

| Typ hesla            | Popis                                                                                 |
|----------------------|---------------------------------------------------------------------------------------|
| Systémové heslo      | Heslo vyžadované na prihlásenie do systému.                                           |
| Heslo pre nastavenie | Heslo, ktoré musíte zadať pre vstup a zmeny nastavení systému<br>BIOS vášho počítača. |

Môžete vytvoriť systémové heslo a heslo pre nastavenie pre zabezpečenie vášho počítača.

🔼 🗛 VAROVANIE: Funkcie hesla poskytujú základnú úroveň zabezpečenia údajov vo vašom počítači.

VAROVANIE: Ak váš počítač nie je uzamknutý a nie je pod dohľadom, ktokoľvek môže získať prístup k údajom, ktoré v ňom máte uložené.

(i) POZNÁMKA: Funkcia systémového hesla a hesla pre nastavenie je vypnutá.

### Nastavenie hesla nastavenia systému

Nové systémové heslo alebo heslo správcu môžete vytvoriť len vtedy, ak je stav hesla nastavený na hodnotu Nenastavené.

Ak chcete spustiť program na nastavenie systému počítača, stlačte ihneď po zapnutí alebo reštartovaní systému kláves F12.

- Na obrazovke Systém BIOS alebo Nastavenie systému vyberte položku Zabezpečenie a stlačte kláves Enter. Zobrazí sa obrazovka Zabezpečenie.
- 2. Vyberte položku Systémové heslo/heslo správcu a do poľa Zadajte nové heslo zadajte heslo.

Pri priraďovaní systémového hesla dodržujte nasledujúce pravidlá:

- Heslo môže obsahovať maximálne 32 znakov.
- Aspoň jeden špeciálny znak: ! " # \$ % & ' ( ) \* + , . / : ; < = > ? @ [ \ ] ^ \_ ` { | }
- Číslice 0 až 9.
- Veľké písmená A až Z.
- Malé písmená a až z.
- 3. Do poľa Potvrďte nové heslo zadajte heslo, ktoré ste zadali predtým, a kliknite na tlačidlo OK.
- 4. Stlačte Esc a uložte zmeny podľa zobrazenej kontextovej správy.
- 5. Stlačením klávesu Y uložte zmeny. Počítač sa reštartuje.

### Vymazanie alebo zmena existujúceho hesla systémového nastavenia

Pred pokusom o vymazanie alebo zmenu existujúceho systémového hesla a/alebo hesla na nastavenie sa v programe na nastavenie systému počítača uistite, že pri položke **Stav hesla** je nastavená možnosť Odomknuté. Ak je pri položke **Stav hesla** vybratá možnosť Zamknuté, existujúce systémové heslo alebo heslo na nastavenie nie je možné vymazať ani zmeniť.

Ak chcete spustiť program na nastavenie systému počítača, stlačte ihneď po zapnutí alebo reštartovaní systému kláves F12.

- Na obrazovke Systém BIOS alebo Nastavenie systému vyberte položku Zabezpečenie systému a stlačte kláves Enter. Zobrazí sa obrazovka Zabezpečenie systému.
- 2. Na obrazovke Zabezpečenie systému skontrolujte, či je pri položke Stav hesla nastavená možnosť Odomknuté.
- 3. Vyberte položku Systémové heslo, zmeňte alebo vymažte existujúce systémové heslo a stlačte kláves Enter alebo Tab.
- Vyberte položku Systémové heslo, zmeňte alebo vymažte existujúce heslo na nastavenie systému a stlačte kláves Enter alebo Tab.
   POZNÁMKA: Ak zmeníte systémové heslo a/alebo heslo na nastavenie, po zobrazení výzvy ho opätovne zadajte. Ak vymažete systémové heslo a/alebo heslo pre nastavenia, po zobrazení výzvy potvrďte svoje rozhodnutie.
- 5. Stlačte kláves Esc a následne sa zobrazí upozornenie, aby ste uložili zmeny.
- Stlačením tlačidla Y uložte zmeny a ukončite program System Setup. Počítač sa reštartuje.

### Vymazanie hesla systému BIOS (nastavenie systému) a systémových hesiel

Ak chcete vymazať systémového heslá alebo heslá systému BIOS, obráťte sa na oddelenie technickej podpory firmy Dell: www.dell.com/ contactdell.

**POZNÁMKA:** Ak chcete získať návod, ako resetovať heslá systému Windows alebo konkrétnych aplikácií, pozrite si dokumentáciu dostupnú pre systém Windows alebo konkrétne aplikácie.

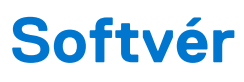

V tejto kapitole nájdete bližšie informácie o podporovaných operačných systémoch a pokyny na inštaláciu ovládačov.

#### Témy:

Stiahnutie ovládačov systému Windows

### Stiahnutie ovládačov systému Windows

- 1. Zapnite prenosný počítač.
- 2. Choďte na stránku Dell.com/support.
- 3. Kliknite na položku Podpora produktov, zadajte servisný tag svojho prenosného počítača a kliknite na ikonu Odoslať.
  - **POZNÁMKA:** Ak nemáte servisný tag, použite funkciu automatického rozpoznania produktu alebo vyhľadajte model svojho prenosného počítača manuálne.
- 4. Kliknite na prepojenie Ovládače a stiahnuteľné súbory.
- 5. Zvoľte operačný systém, ktorý máte nainštalovaný vo svojom prenosnom počítači.
- 6. Prechádzajte dole po stránke a vyberte ovládač, ktorý chcete nainštalovať.
- 7. Kliknutím na prepojenie Stiahnuť súbor stiahnite požadovaný ovládač pre svoj prenosný počítač.
- 8. Po dokončení preberania prejdite do priečinka, do ktorého ste uložili súbor s ovládačom.
- 9. Dvakrát kliknite na ikonu súboru s ovládačom a postupujte podľa pokynov na obrazovke.

## Získanie pomoci

#### Témy:

• Kontaktovanie spoločnosti Dell

### Kontaktovanie spoločnosti Dell

() POZNÁMKA: Ak nemáte aktívne pripojenie na internet, kontaktné informácie nájdete vo faktúre, dodacom liste, účtenke alebo v produktovom katalógu spoločnosti Dell.

Spoločnosť Dell ponúka niekoľko možností podpory a servisu on-line a telefonicky. Dostupnosť sa však líši v závislosti od danej krajiny a produktu a niektoré služby nemusia byť vo vašej oblasti dostupné. Kontaktovanie spoločnosti Dell v súvislosti s predajom, technickou podporou alebo službami zákazníkom:

- 1. Choďte na stránku Dell.com/support.
- 2. Vyberte kategóriu podpory.
- 3. Overte vašu krajinu alebo región v rozbaľovacej ponuke Choose a Country/Region (Vybrať krajinu/región) v spodnej časti stránky.
- 4. V závislosti od konkrétnej potreby vyberte prepojenie na vhodnú službu alebo technickú podporu.